## CINCH® LEARNING Account Activation

Follow the steps below to activate your account

## Step 1 Step 2 Step 3 Click the New User link In your browser, go to Complete each registration screen. to begin activating your account www.cinchlearning.com Be sure to: • Enter your Authorization Code provided in your welcome email • Enter your user and organization information CINCH CINCH Review and agree to the terms and click Submit learning **CINCH<sup>®</sup>LEARNING** learning New user? Click here to activate your account

Your Authorization Code is:

Graw Education

## **Digital Support Contact:**

email: support@cinchlearning.com phone: 1-800-836-1290

CINCH®

learning

## **CINCH® LEARNING Quick Start**

Follow the steps below to get started in CINCH<sup>®</sup> Learning

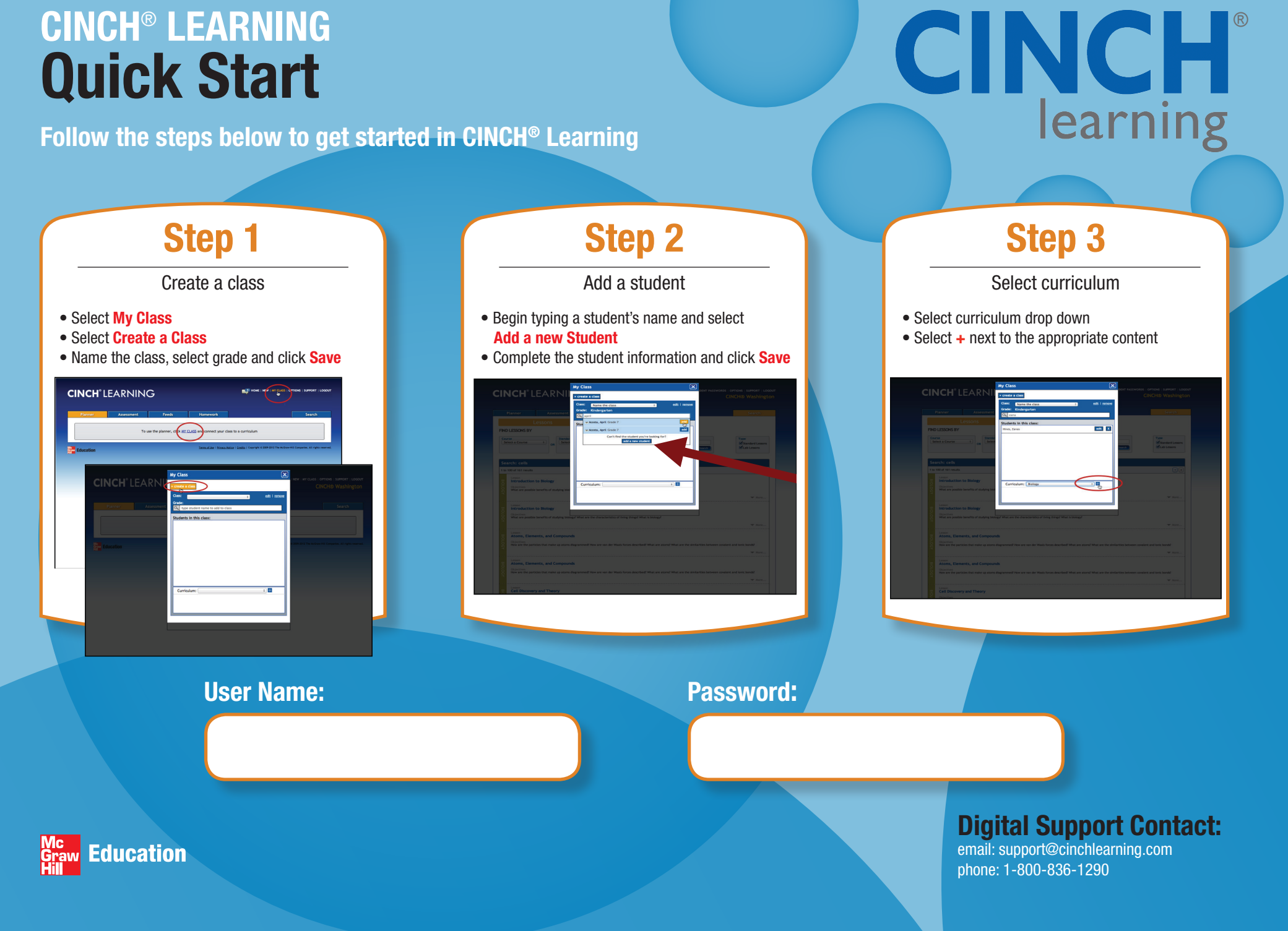